\*If you want to pull in a roommate who has already renewed their room, that person will have to cancel the application in order to cancel the renewal. Please contact <u>reslife@lindenwood.edu</u> or call 636-949-4848 for additional help if needed.

When you get to the "Pull in Roommate" tab, click on "Search" and it will bring up any open bed spaces in the room/house which you have renewed.

| 1,10,20,000                          | Apply for n   | ousing                   | Register | venicie  | e visicors        | Invento               | y                   |                            |                      |                     |           |              |
|--------------------------------------|---------------|--------------------------|----------|----------|-------------------|-----------------------|---------------------|----------------------------|----------------------|---------------------|-----------|--------------|
| Apply for                            | r Housing Me  | enu   App                | lying fo | r Acad   | lemic Yea         | ar (Semes             | ter) 2017-2         | 2018 - StCh                | arles-Cont           | tinuing             |           |              |
|                                      |               |                          |          |          |                   |                       |                     |                            | Appli                | cation Statu        | s   Cance | l Applicatio |
| 2)                                   |               | -(4)                     | (5       | )        |                   | _0_                   |                     |                            |                      |                     | - 12 -    | 13           |
| rsonal s<br>Details                  | Special Needs | Profile                  | Web P    | rofile I | More About<br>You | Terms &<br>Conditions | Room<br>Preferences | Roommate Bill<br>of Rights | Roommate<br>Requests | Pull in<br>Roommate | Rooms     | Confirmation |
|                                      |               |                          |          |          |                   |                       |                     |                            |                      |                     |           |              |
|                                      |               |                          |          |          |                   |                       |                     |                            |                      |                     |           | (Step 11 o   |
| JLL IN                               |               | ATE                      |          |          |                   |                       |                     |                            |                      |                     |           | (Step 11 o   |
| Search                               |               | ATE                      |          |          |                   |                       |                     |                            |                      |                     |           | (Step 11 o   |
| ULL IN                               |               |                          |          |          |                   |                       |                     |                            |                      |                     |           | (Step 11 o   |
| ULL IN<br>Search<br>ULL IN<br>Search |               | NATE<br>NATE             |          |          |                   |                       |                     |                            |                      |                     |           | (Step 11 of  |
| ULL IN<br>Search<br>ULL IN<br>Search |               | NATE<br>NATE<br>pom Type |          |          | Location          |                       | Section             | 'n                         |                      | Floor               |           | (Step 11 of  |

Make sure the bed space you are pulling someone into is selected in orange. Click on "Save & Continue"

Any accepted roommates you have will now show up. If you have one accepted roommate, only they will show up.

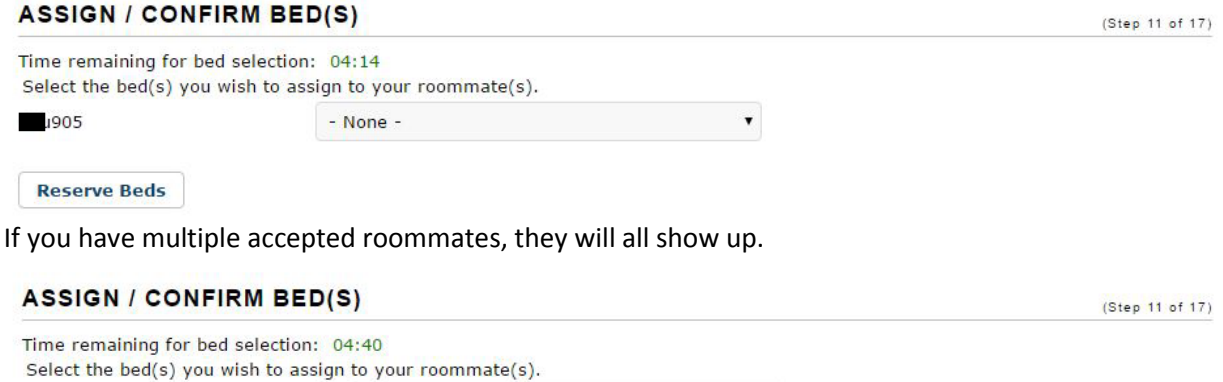

| 1905 | - None - |  |
|------|----------|--|
| :057 | - None - |  |

## How-to Pull in a Roommate

If you have multiple accepted roommates, this page will show both people, but you can only assign the number of bed spaces you have available. If you have two accepted roommates and only one bed space, you will need to choose which person you'd like to pull in.

| ASSIGN / CONFIR                                      | M BED(S)                                                                                              | (Step 11 of 17 |
|------------------------------------------------------|----------------------------------------------------------------------------------------------------|----------------|
| <ul> <li>You have to assign at</li> </ul>            | least one roommate                                                                                    |                |
| ime remaining for bed s<br>Select the bed(s) you wis | election: 01:50<br>h to assign to your roommate(s).                                                   |                |
| 905                                                  | Calvert 116 - A1                                                                                      |                |
| k057                                                 | - None -                                                                                              |                |
| Reserve Beds                                         | M BED(S)                                                                                              | (Step 11 of 1  |
| Reserve Beds                                         | M BED(S)<br>relection: 04:15                                                                          | (Step 11 of 1  |
| Reserve Beds                                         | M BED(S)<br>election: 04:15<br>sh to assign to your roommate(s).<br>- None -                          | (Step 11 of 1  |
| Reserve Beds                                         | M BED(S)<br>selection: 04:15<br>sh to assign to your roommate(s).<br>- None - •<br>Calvert 116 - A1 • | (Step 11 of 1  |

Once you click on "Reserve Beds", it will take you to the "Rooms" tab. To make sure you pulled your roommate in successfully, click on the "Confirmation" tab and you will see their screen name next to yours.

## OCCUPANCY INFORMATION

| Beds             | Occupants                       |  |
|------------------|---------------------------------|--|
| Calvert 116 - A1 | 905 (8/26/2017 - 12/16/2017)    |  |
| Calvert 116 - A1 | 905 (1/6/2018 - 5/5/2018)       |  |
| Calvert 116 - A2 | ams156 (8/26/2017 - 12/16/2017) |  |
| Calvert 116 - A2 | ams156 (1/6/2018 - 5/5/2018)    |  |